# **User Guide**

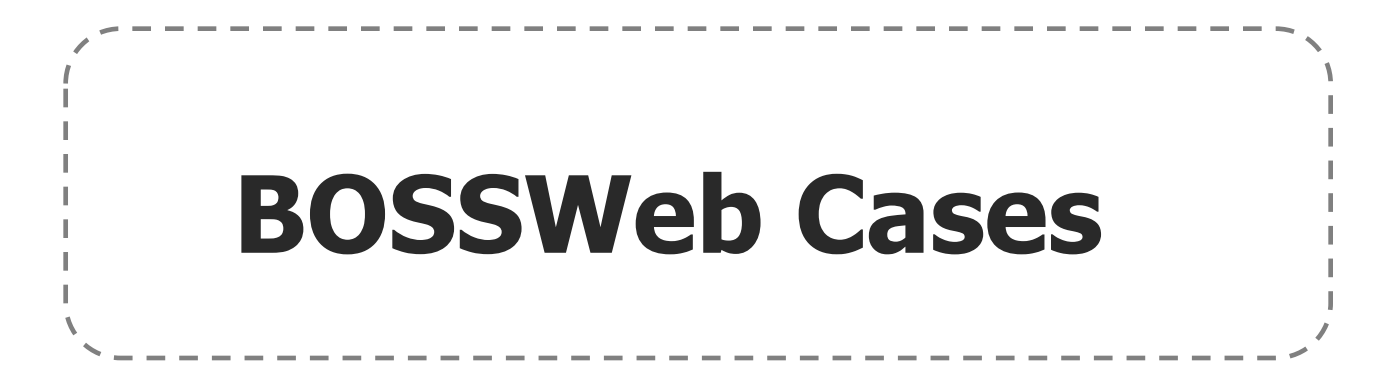

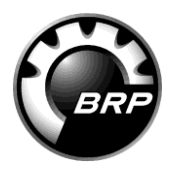

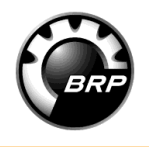

#### Introduction

# BOSSWeb Cases is a communication channel available on the Info Center.

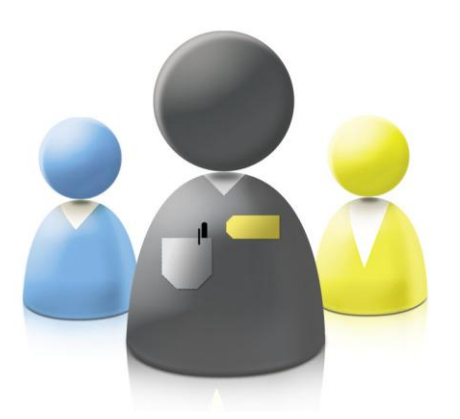

Send a request for information or a question via your computer in just *3 easy steps !* 

Work on your priorities while we process your request!

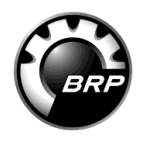

#### When do you send a Case ?

**Your first stop! BOSSWeb Info Center** : Type your VIN in the Knowledge Center and have access to the latest BRP publications (TSTs, Bulletins, etc.).

**BOSSWeb Community**: Search the most recent information shared by BRP and its dealers, always readily available or *Post your enquiry 24/7*.

If you need additional support:

**BOSSWeb Cases :** Fill in a Case with BOSSWeb Cases tool and get answers to your dealership's questions while you are dealing with your priorities.

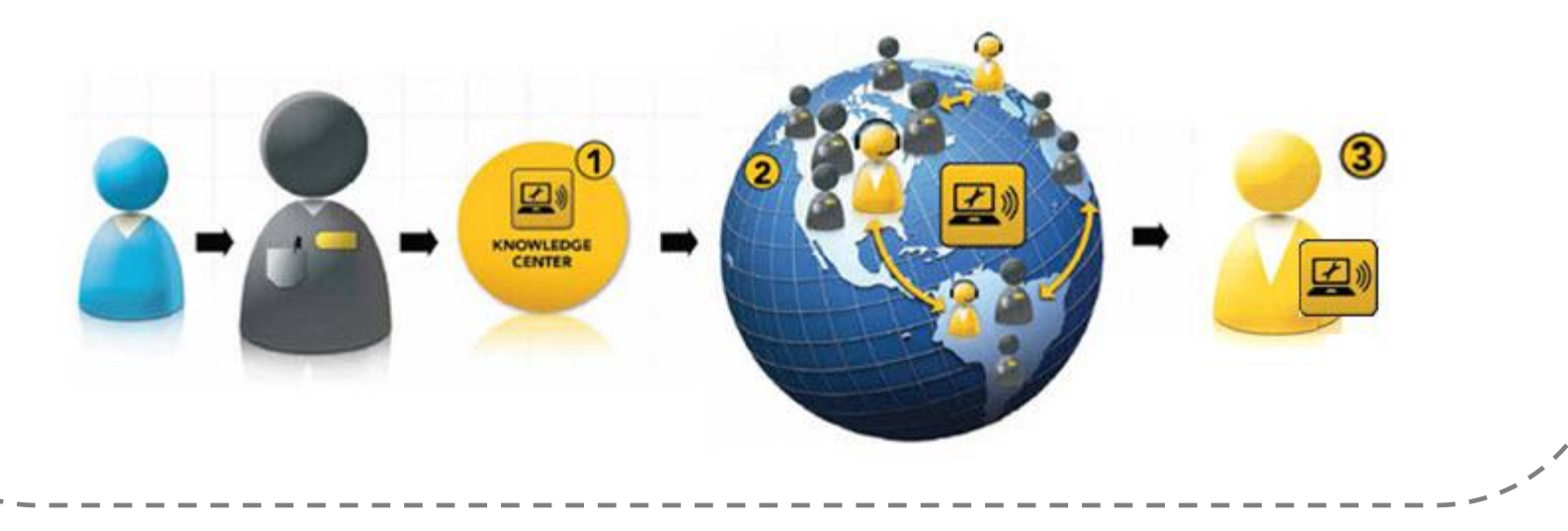

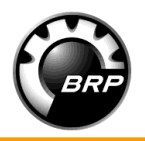

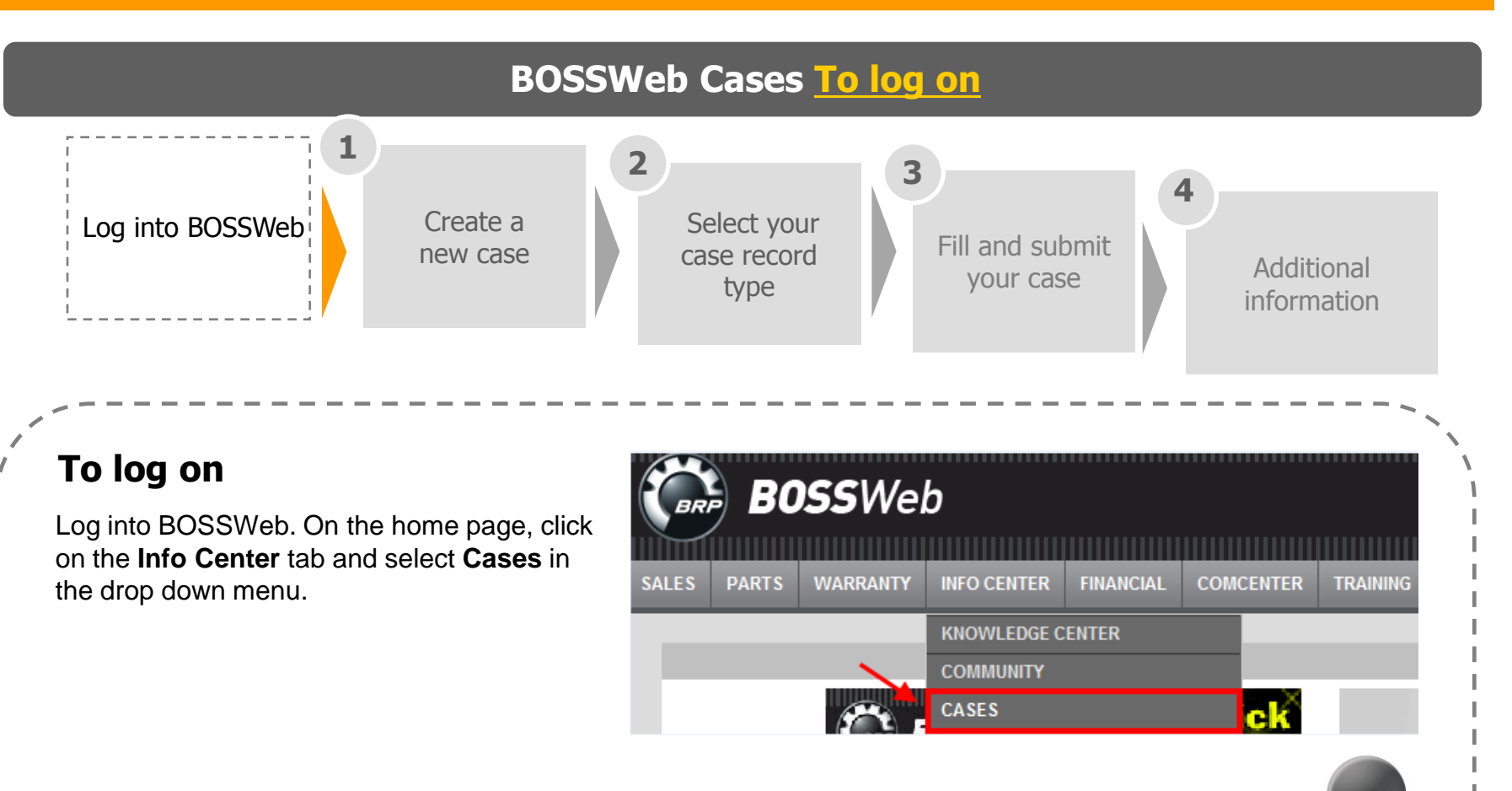

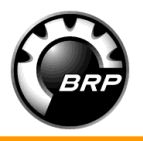

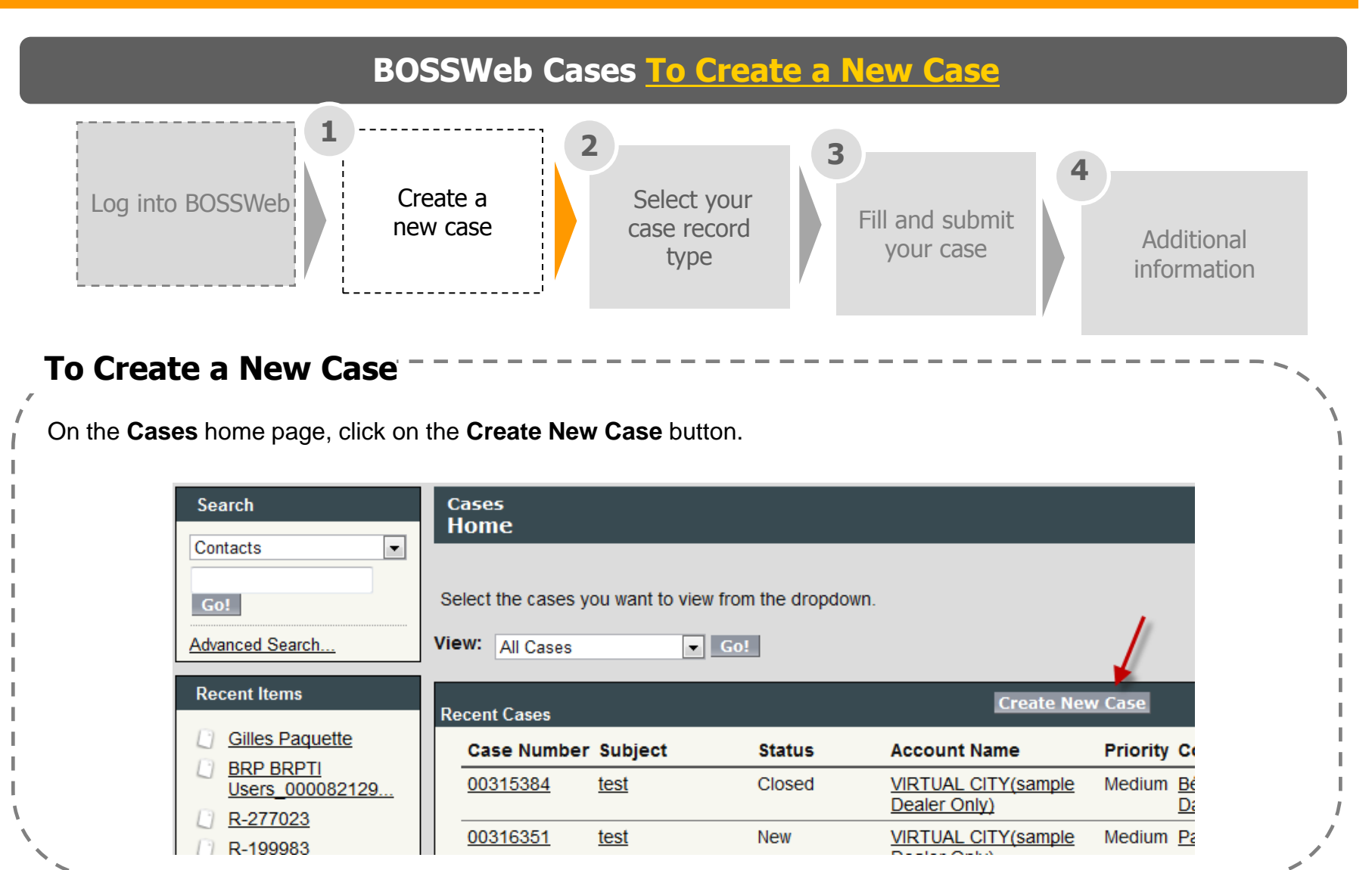

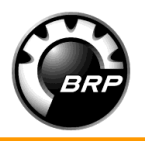

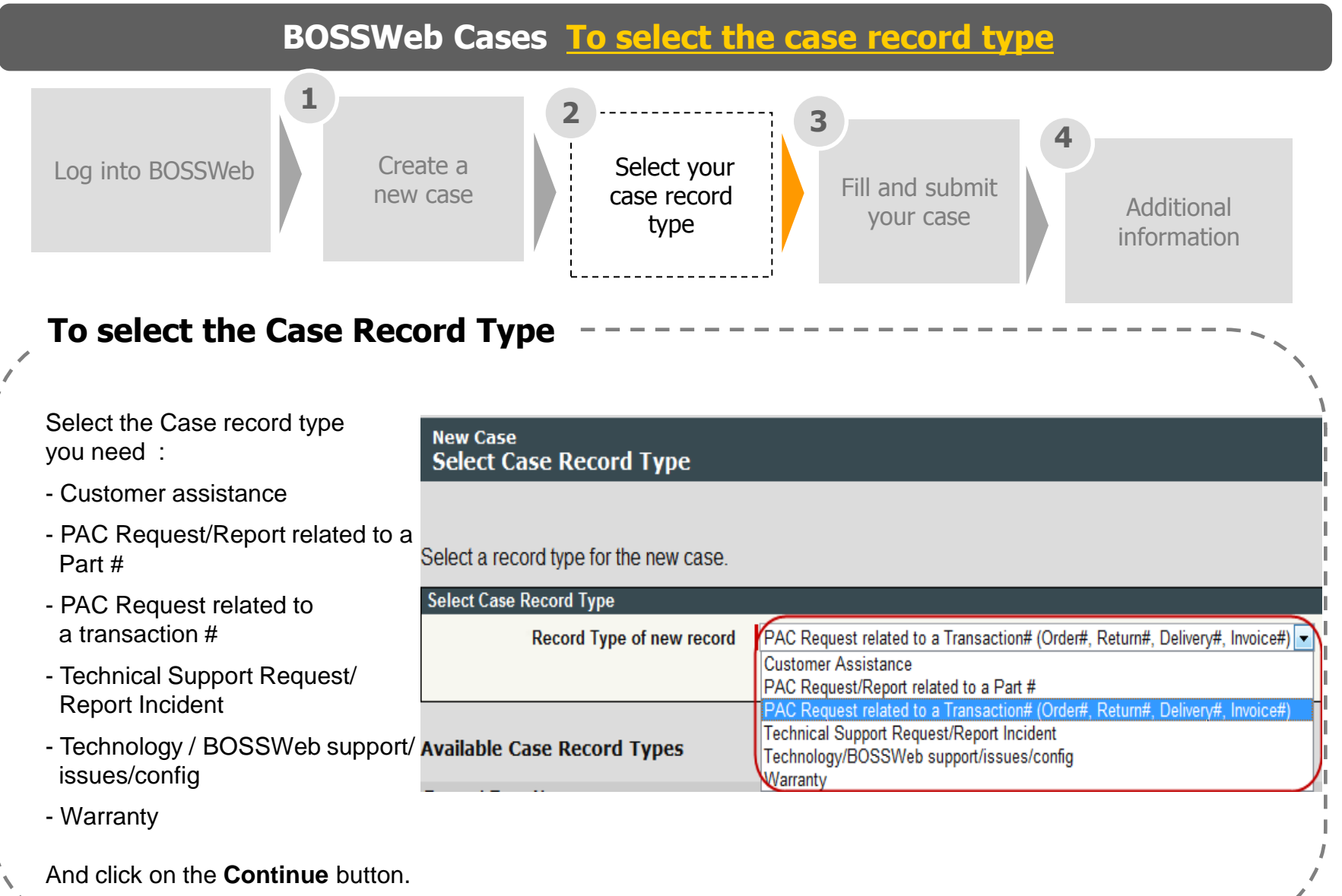

6

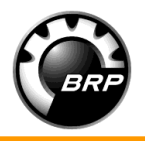

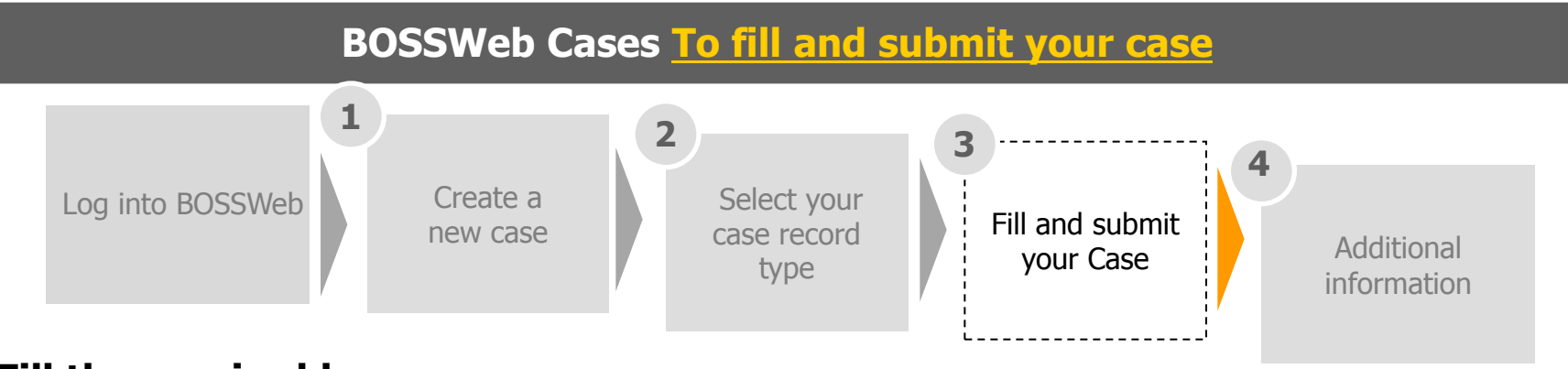

### Fill the required boxes

The more information you can give, the easier it will be to process the request. Make sure you fill in all the required information.

= Required Information

Click of to know what information is needed.

## Submit your Case

Click on the **Submit** button at the bottom of the page to submit your Case.

If you have multiple Cases to submit, you can also choose to click the **Save and new** button. This will send your Case to BRP <u>and</u> bring you back to the **Select your case record type** page.

You will receive a notification once your case is assigned to a representative.

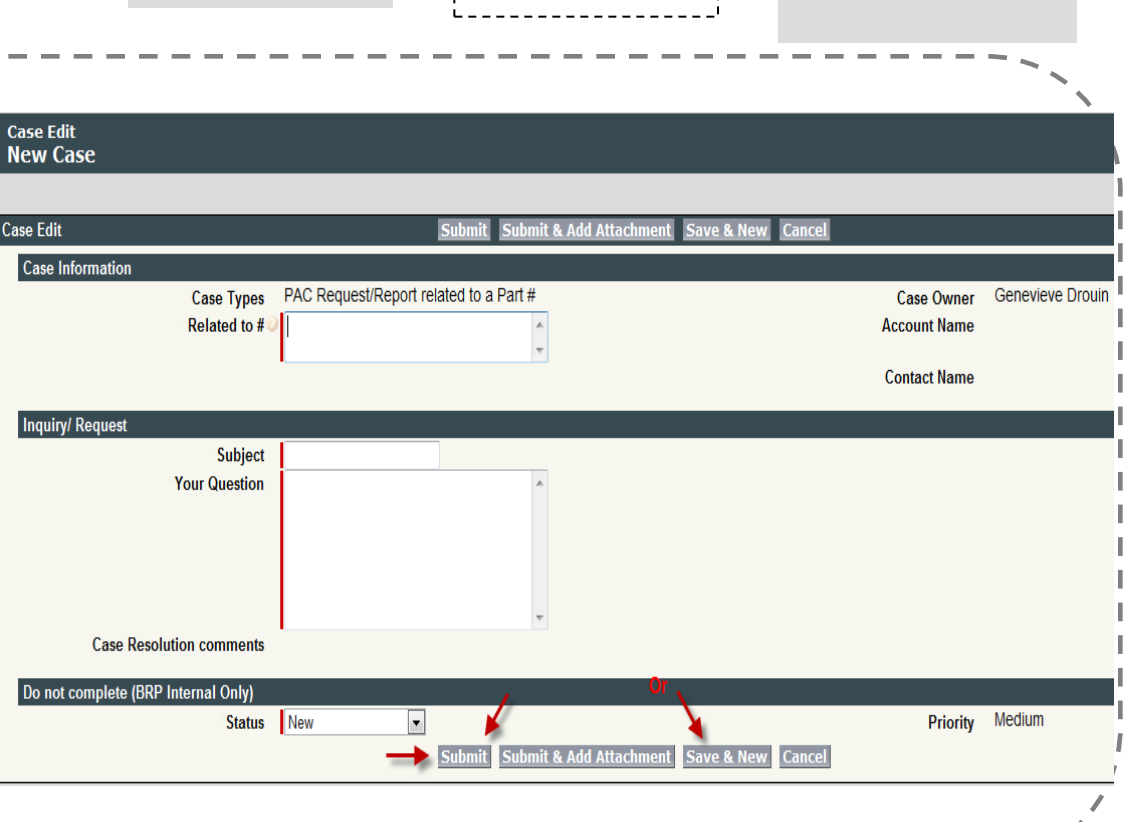

# **BOSSWeb Cases – Additional information**

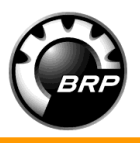

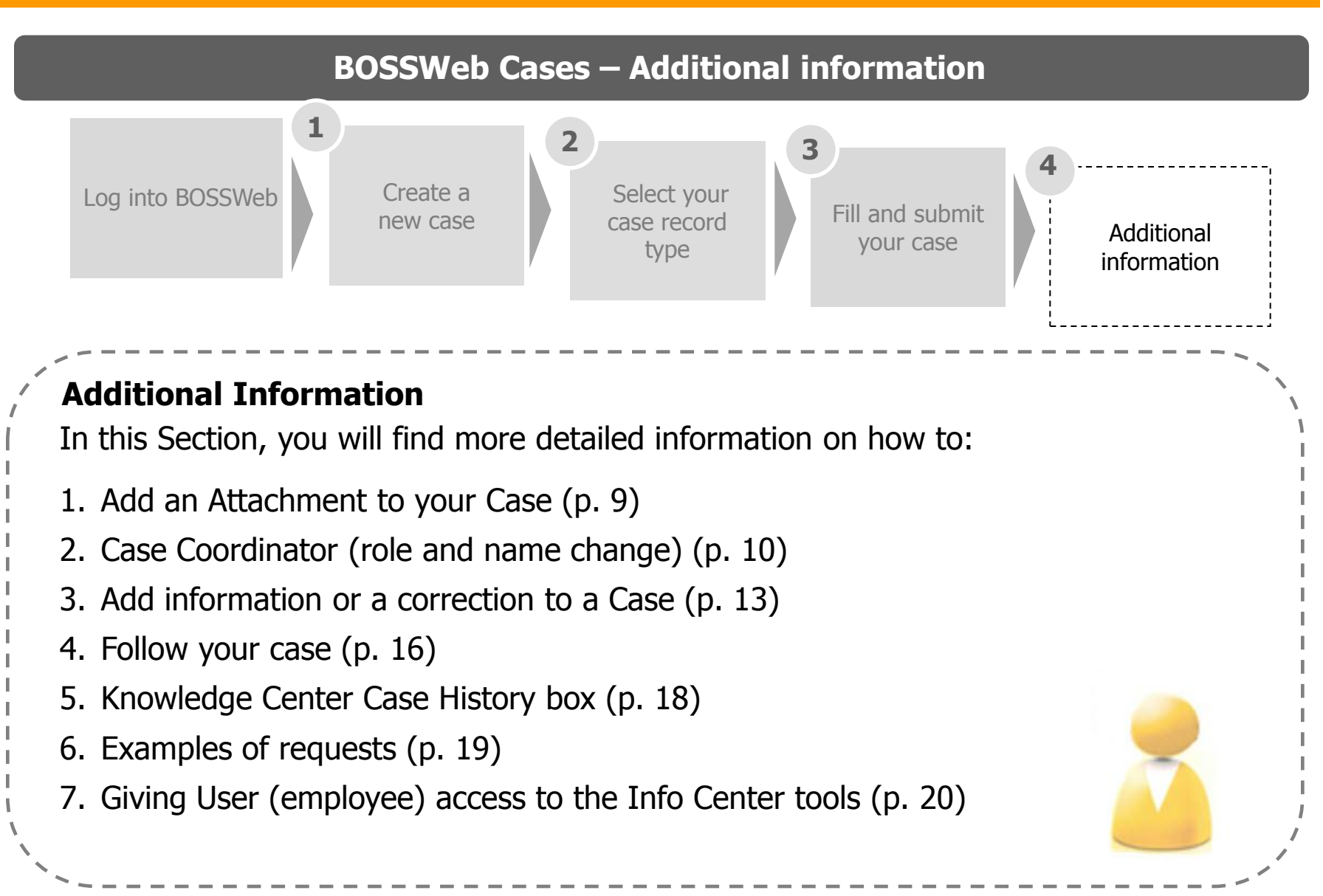

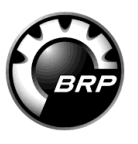

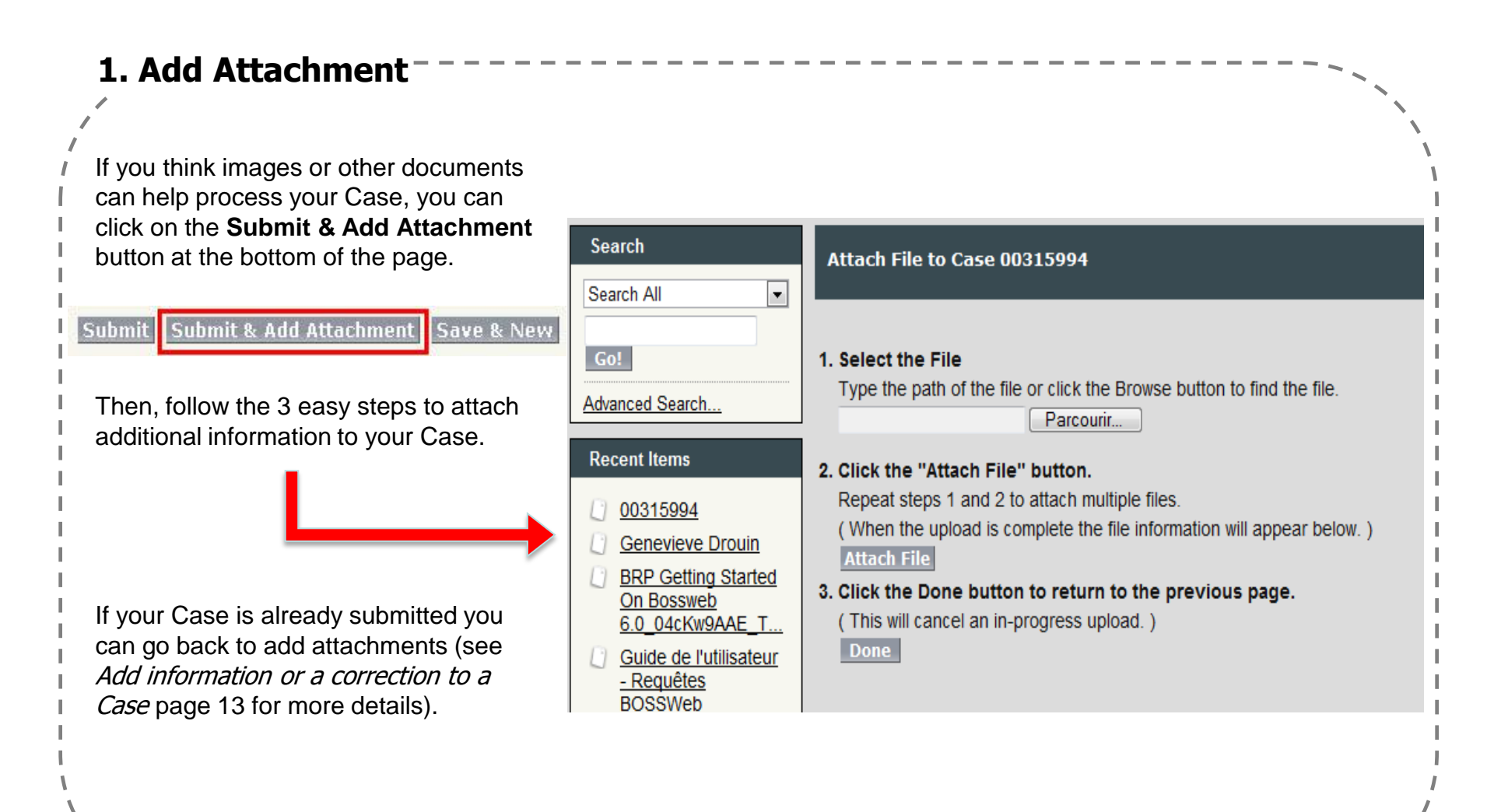

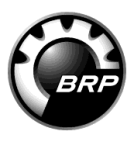

### 2. Case Coordinator

Each dealership has a Case Coordinator. By default, the Case Coordinator role has been assigned to the Dealer Principal. It is important to assign this role to someone who will follow emails closely.

The Case Coordinator will automatically be assigned all Cases opened by BRP when, for example, a customer case needs to be opened or when the person contacting BRP does not have access to the Cases tool.

Should you wish to reassign the Case Coordinator role:

1. From the top page menu bar, choose Administration.

2. From the drop down menu, choose Dealership.

See next page

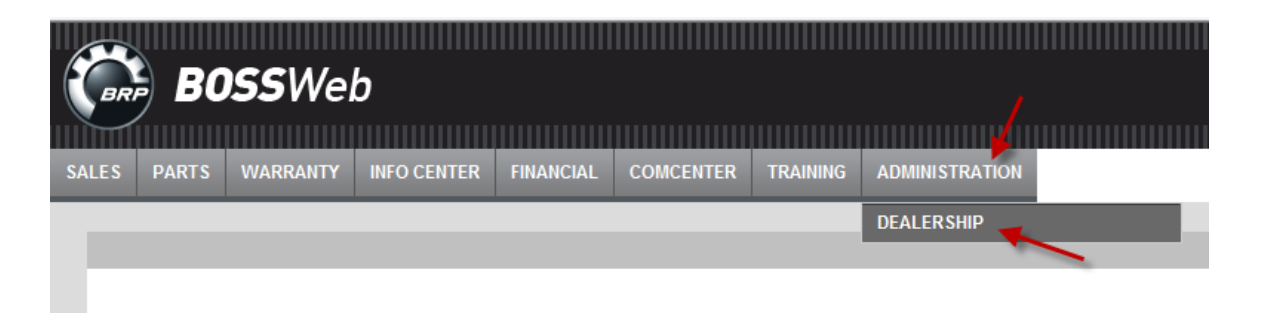

# **BOSSWeb Cases – Additional information**

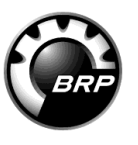

| 2. Case                       | Coordinator (c                                             | ont'd)                                               |                             |              |
|-------------------------------|------------------------------------------------------------|------------------------------------------------------|-----------------------------|--------------|
| 3. Click o<br><i>See next</i> | n the <b>Edit</b> button on th<br><i>page</i>              | e top of the page.                                   |                             |              |
|                               | Business Account<br>VIRTUAL CIT<br>« Back to List: Account | Y(sample Dealer Only)                                |                             |              |
|                               | Business Account Detail                                    | Edit                                                 |                             |              |
|                               | Account Name                                               | VIRTUAL CITY(sample Dealer<br>Only) [View Hierarchy] | Phone                       | 819-566-3000 |
|                               | Account Number                                             | 0000694307                                           | Toll-free Phone<br>number   |              |
|                               | Dealer Email 🤇                                             | diane.taylor@brp.com                                 | Fax                         | 819-566-3570 |
|                               | Website                                                    |                                                      | Latitude                    |              |
|                               | Case Coordinator                                           | Nicolas Petit                                        | Longitude                   |              |
|                               | OMS Coordinator                                            | Gilles Paquette                                      | Check<br>latitude/Longitude | Google Maps  |

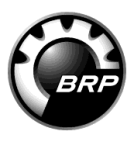

| 2. Case Co                                                     | ordinator (c                                                                                        | ont'd)                                                                                 |                                                                    |                                                                                                    |                    |
|----------------------------------------------------------------|----------------------------------------------------------------------------------------------------|----------------------------------------------------------------------------------------|--------------------------------------------------------------------|----------------------------------------------------------------------------------------------------|--------------------|
| 4. Click on<br>name of<br>coordin<br>section of<br>5. Save you | the magnifying gla<br>the employee you<br><b>ator will be sent t</b><br>of this page)<br>ur changes | ss 🕙 A list of your dealer<br>identified for the Case coo<br>o his/her personal work o | ship's BOSSWeb<br>Irdinator role. <b>Mak<br/>email address.</b> (1 | account names will appear. Click on<br><b>te sure messages to the Case</b><br>This address can be found in the <b>Con</b> | the <b>h</b> tacts |
| o. Cavo you                                                    | Business Account                                                                                    | Edit                                                                                   |                                                                    |                                                                                                    |                    |
|                                                                | VIRTUAL C                                                                                           | ITY(sample Dealer Only                                                                 | ()                                                                 |                                                                                                    |                    |
|                                                                |                                                                                                    |                                                                                        |                                                                    |                                                                                                    |                    |
|                                                                | Business Account Edit                                                                               | Save Cancel                                                                            |                                                                    |                                                                                                    |                    |
|                                                                | Account Information                                                                                 | n                                                                                      |                                                                    | = Required Information                                                                                                    |                    |
|                                                                | Account Name                                                                                        | VIRTUAL CITY(sample De                                                                 | Phone                                                              | 819-566-3000                                                                                                    |                    |
|                                                                | Account Number                                                                                      | 0000694307                                                                             | Toll-free Phone<br>number                                          |                                                                                                    |                    |
|                                                                | Dealer Email 🤇                                                                                      | diane.taylor@brp.com                                                                   | 1 Fax                                                              | 819-566-3570                                                                                                    |                    |
|                                                                | Website                                                                                             |                                                                                        | Latitude                                                           |                                                                                                    |                    |
|                                                                | Case Coordinator                                                                                    | Nicolas Petit 🖌 😪                                                                      | Longitude                                                          |                                                                                                    |                    |
|                                                                | OMS Coordinator                                                                                     | Gilles Paquette                                                                        |                                                                    |                                                                                                    |                    |
|                                                                | Billing Address                                                                                     | 75 J.A. BOMBARDIER STREET<br>SHERBROOKE, Z9Z 9Z9                                       | ī                                                                  |                                                                                                    |                    |
|                                                                | State/Province<br>Code                                                                              | QC                                                                                     |                                                                    |                                                                                                    |                    |
|                                                                | Country Code                                                                                        | ) CA                                                                                   |                                                                    |                                                                                                    |                    |
|                                                                |                                                                                                    |                                                                                        | 2                                                                  |                                                                                                    |                    |
|                                                                | Dealer Lead Optio                                                                                   | ns                                                                                     |                                                                    |                                                                                                    |                    |
| N                                                              | Lead Coordinator                                                                                    | Genevieve Marchand                                                                     |                                                                    | 2                                                                                                    |                    |
|                                                                |                                                                                                    | Save Cancel                                                                            |                                                                    |                                                                                                    |                    |

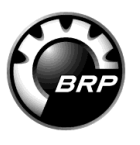

| 3. Add ir                                                 | formatior                                               | n or a corre                                             | ection to a Case                         |          |                             |                        | \                            |
|-----------------------------------------------------------|---------------------------------------------------------|----------------------------------------------------------|------------------------------------------|----------|-----------------------------|------------------------|------------------------------|
| Once a cas<br>1. Click on<br>2. Choose                    | e has been sub<br>the <b>Cases</b> tab<br>the Case numb | omitted, you can<br>on the top page<br>per you want to e | go back to make modific<br>menu.<br>edit | cations. |                             |                        |                              |
| Cases<br>Home<br>Select the cases                         | you want to view f                                      | rom the dropdown.                                        |                                          |          |                             |                        |                              |
| All Cases<br>All Cases<br>All Open C<br>Recent Recently V | ases<br>iewed Cases                                     | 501                                                      | Create New C                             | ase.     |                             |                        |                              |
| Case Numbe                                                | r Subject                                               | Status                                                   | Account Name                             | Priority | Contact Name                | Owner Name             | Case Types                   |
| 00315994                                                  | Test                                                    | Closed                                                   | VIRTUAL CITY(sample<br>Dealer Only)      | Medium   | Drouin.<br>Genevieve        | Couture, Julie         | PAC Request                  |
| 00225367                                                  | Erreur de<br>commande                                   | Closed -<br>Notification                                 | VIRTUAL CITY(sample<br>Dealer Only)      | Medium   | <u>Drouin.</u><br>Genevieve | Rousseau,<br>Christine | PAC Request<br>Return#, Deli |
| ```                                                       |                                                         |                                                          |                                          |          |                             |                        | ,                            |

# BRP

## 3. Add information or a correction to a Case (cont'd)<sup>-</sup>

3.Click on the **Add Comment** button and add your information or your corrections.

The information will

automatically be added to the Case and the BRP

representative working on it will be notified.

You can also attach files as shown in Section 1 of this document : *Add Attachment* p. 9.

<u>Please note</u>: you <u>cannot</u> use the **Edit** button. If you edit some fields once the case is submitted you will not be allowed to save your changes. You will have to click on the **Cancel** Button to start again.

| Case<br>00315994                    |                                        |
|-------------------------------------|----------------------------------------|
| « <u>Back to List: Cases</u>        |                                        |
| Case Detail                         | Edit                                   |
| Case Types                          | PAC Request/Report related to a Part # |
| Case Number                         | 00315994                               |
| Related to # 🤇                      | 333                                    |
|                                     |                                        |
|                                     |                                        |
| Inquiry/ Request                    |                                        |
| Subject                             | Test                                   |
| Your Question                       | Test                                   |
| Case Resolution comments            |                                        |
| Do not complete (BRP Internal Only) |                                        |
| Status                              | Closed                                 |
| Date/Time Opened                    | 02/07/2014 9:42 AM                     |
| System Information                  |                                        |
| Created By                          | Genevieve Drouin, 02/07/2014 9:42 AM   |
|                                     | Edit                                   |
| Attachments                         | Attach File                            |
| No records to display               |                                        |
| Case Comments                       | Add Comment                            |
| No records to display               |                                        |
|                                     |                                        |

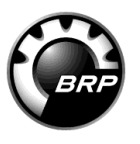

### 3. Add information or a correction to a Case (cont'd)

#### NEW !

It is now possible for all employees from a dealership to view and add comments to a BOSSWeb Case.

The related notification emails will only be sent to the Case author's email address. If you wish to follow a Case you did not submit, you can do so through the BOSSWeb Case tool.

If you are taking over a Case, notify BRP so the Case can be reassigned to you.

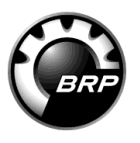

## 4. Follow your Case

After clicking on the Submit button, you will see your case number in the dark grey rectangle on the top of the page.

\_ \_ \_ \_ \_ \_ \_ \_ \_ \_

Go back to your Case: On the Cases home page, you can use the drop down menu to sort your Cases. Choose **All Cases** or **All Open Cases** and click on **OK**. You can then sort the information by clicking on the column header of your choice. You can also enter your Case number in the **Search** box on your left hand side or look in the **Recent Items** box.

You can go back on your Case to see its progress anytime. You will also receive notification in your email box for any update to your Case. If you need to add or correct information, go back to your Case on BOSSWeb, you cannot reply to these notification emails.

| Search          | All Cases | 5                      |                   |
|-----------------|-----------|------------------------|-------------------|
| Enter Case #    | View:     | All Cases              |                   |
| Advanced Search |           | All Cases              |                   |
| Recent Items    | Action    | cRecently Viewed Cases | Contact Name      |
|                 | Edit      | 00149277               | Cossette, Richard |
| VIRTUAL CITY    | Edit      | 00149278               | Cossette, Richard |
|                 | Edit      | 00149281               | Cossette, Richard |
| 2014 Club BRP   | Edit      | 00149282               | paquette, gilles  |
| Christian Dubé  | Edit      | 00149283               | Cossette, Richard |

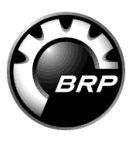

## 4. Follow your Case (cont'd)----

You can quickly see the status of your Case on the Case tool home page:

•New : Your Case has been submitted to BRP and will be assigned to an agent soon.

•In progress : An agent is working on your Case.

•Pending information : An agent has opened your Case but needs additionnal information to get back to you. Go on the Cases tool and add the information needed to your Case. Do not answer to the notification email.

•Closed : An answer has been provided, the case is closed (phone Case)

•Closed with notification : An answer has been sent to you via the Case tool. Open your Case or look in your email box for your answer.

| Search          | All Ca | ses                              |                   |                         |          |
|-----------------|--------|----------------------------------|-------------------|-------------------------|----------|
| Go!             | Vie    | W: All Cases                     | -                 |                         |          |
| Advanced Search |        | All Cases<br>All Open Cases      |                   |                         | New Case |
| Decent Items    | Acti   | n <u>c</u> Recently Viewed Cases | Contact Name      | Subject                 | Status   |
| Recent tients   | Edit   | 00149277                         | Cossette, Richard | TEST - Oct.10.NV - TEST | Closed   |
| VIRTUAL CITY    | Edit   | 00149278                         | Cossette, Richard | PAC credit TEST         | Closed   |
|                 | Edit   | 001/0281                         | Cossette Dichard  | Test prod               | Closed   |

Once your Case is closed, you can always go back to edit it, add a comment or a document. This will re-open your Case with your agent. (please refer to page 13 of this document)

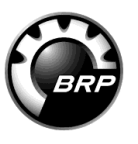

### 5. Knowledge Center

The VIN page of a vehicle on the Knowledge Center now displays a **Case History box** at the bottom.

This box is updated automatically with all the cases opened with regards to this VIN, either received by phone or computer.

\_ \_ \_ \_ \_ \_ \_ \_ \_ \_ \_ \_

Your access to theses cases is limited to what is pertinent depending on your role within the dealership.

| COMMUNITY                                   |             | IISTORY |               |
|---------------------------------------------|-------------|---------|---------------|
| Threads                                     | ▲ Subia     | et      | Crosted Date  |
| see attached latest B.U.D.S. chart dec 2011 | Subje       | u<br>u  | Createu Date+ |
| New B.U.D.S. Chart October 2011             | 690892      |         | 2013/09/26    |
| New B.U.D.S. Chart October 2011             | Beesley.    | <u></u> | 2013/09/26    |
| New B.U.D.S. Chart October 2011             |             |         |               |
| New B.U.D.S. Chart October 2011             |             |         |               |
| New B U D S. Chart October 2011             | 1 to 2 of 2 | entries |               |

Should you need further information on how to use the Knowledge Center, type : **Tips and tricks** in the Keyword box of the Knowledge Center and open the article : <u>Knowledge Center and Community</u> - <u>Tips and tricks</u>

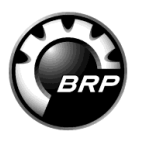

#### 6. Examples of requests

Below are some examples of requests you can send through the BOSSWeb Case tool. These requests are those that will benefit your dealership. Questions that could benefit other dealers should be posted on the BRP Community.

#### **Customer assistance**

- Assistance on resolving a complex customer situation
- Support for an unclear or repetitive issue

#### PAC request/report related to a part #

- Part specification
- Part number request
- Pricing inquiry
- Compatibility

#### PAC request related to a transaction #

- Order/Back order cancellation
- Return request
- Shipment/Order error
- Return status/Issue
- Invoice Info

# Technical support request/Report Incident

- Diagnosis assistance
- Report failure (RPQ)
- Report incident

#### Technology / BOSSWeb support/ issues/configuration

- Support
- Configuration/access codes
- Etc.

#### Warranty

- Claim correction / error
- Registration
- Coverage information
- Campaign / Bulletin
- B.E.S.T
- Warranty part return

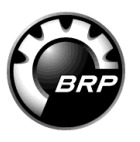

#### 7. Giving user access

The Dealer Principal <u>must</u> give access to BOSSWeb Cases to all employees that will contact BRP.

To give access, follow these simple steps :

- 1. Go on the top page menu on BOSSWeb
- 2. On the Administration tab select Dealership
- 3. In the Contacts section, click on the employee's name (**Contact name** column)

| INFO CENT        | ER FINANCIAL           | COMCENTER                       | TRAINING                 | ADMINISTRATIC | N 🔶 🔪   |
|------------------|------------------------|---------------------------------|--------------------------|---------------|---------|
|                  |                        |                                 |                          | DEALERSHIP    | -       |
| Busines<br>VI    | s Account<br>RTUAL CIT | <b>Y(s</b> ample D              | ealer On                 | ly)           |         |
| « <u>Back to</u> | List: Account          | 5                               |                          |               |         |
| Business A       | Account Detail         |                                 | dit                      |               |         |
| A                | ccount Name            | VIRTUAL CITY<br>Only) [View Hie | (sample Dea<br>erarchy]  | aler          |         |
| Acc              | ount Number            | 0000694307                      |                          |               | Toll-f  |
|                  | Dealer Email 📀         | diane.taylor@t                  | prp.com                  |               |         |
|                  | Website 📀              | )                               |                          |               |         |
| Case             | e Coordinator          | Nicolas Petit                   |                          |               |         |
| OMS              | 6 Coordinator          | Gilles Paquette                 | è                        | la            | titude/ |
| Addres           | s Information          |                                 |                          |               |         |
| Bi               | lling Address          | 75 J.A. BOMBA<br>SHERBROOKE     | ARDIER STR<br>E, Z9Z 9Z9 | EET           |         |
| St               | tate/Province<br>Code  | QC                              |                          |               |         |
| (                | Country Code 📀         | CA                              |                          |               |         |
| Dealer           | Lead Options           |                                 |                          |               |         |
| Lead             | I Coordinator          | Genevieve Ma                    | rchand                   |               |         |
|                  |                        | E                               | dit                      |               |         |
| Contacts         |                        | N                               | ew Contact               |               |         |
| Action           | Contact Nam            | e                               | Email                    |               | 1       |
| Edit 🤇           | 2014 Club BR           | P                               | rcossette08              | @gmail.com    |         |
| Edit             | Advertising _          | a                               | carole.berni             | er@brp.com    | /       |
|                  |                        |                                 |                          |               |         |

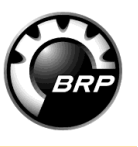

| · | Contact<br>2014 Club Bl | RP                       |  |
|---|-------------------------|--------------------------|--|
|   | Contact Detail          | Edit User Permission     |  |
|   |                         | Name 2014 Club BRP       |  |
|   |                         | Middle Initial<br>Gender |  |
|   |                         |                          |  |
|   |                         | Info Center              |  |
|   |                         |                          |  |
|   |                         | Community                |  |
|   |                         | 2ese0 🔟 📩                |  |